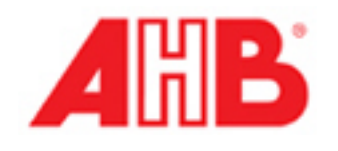

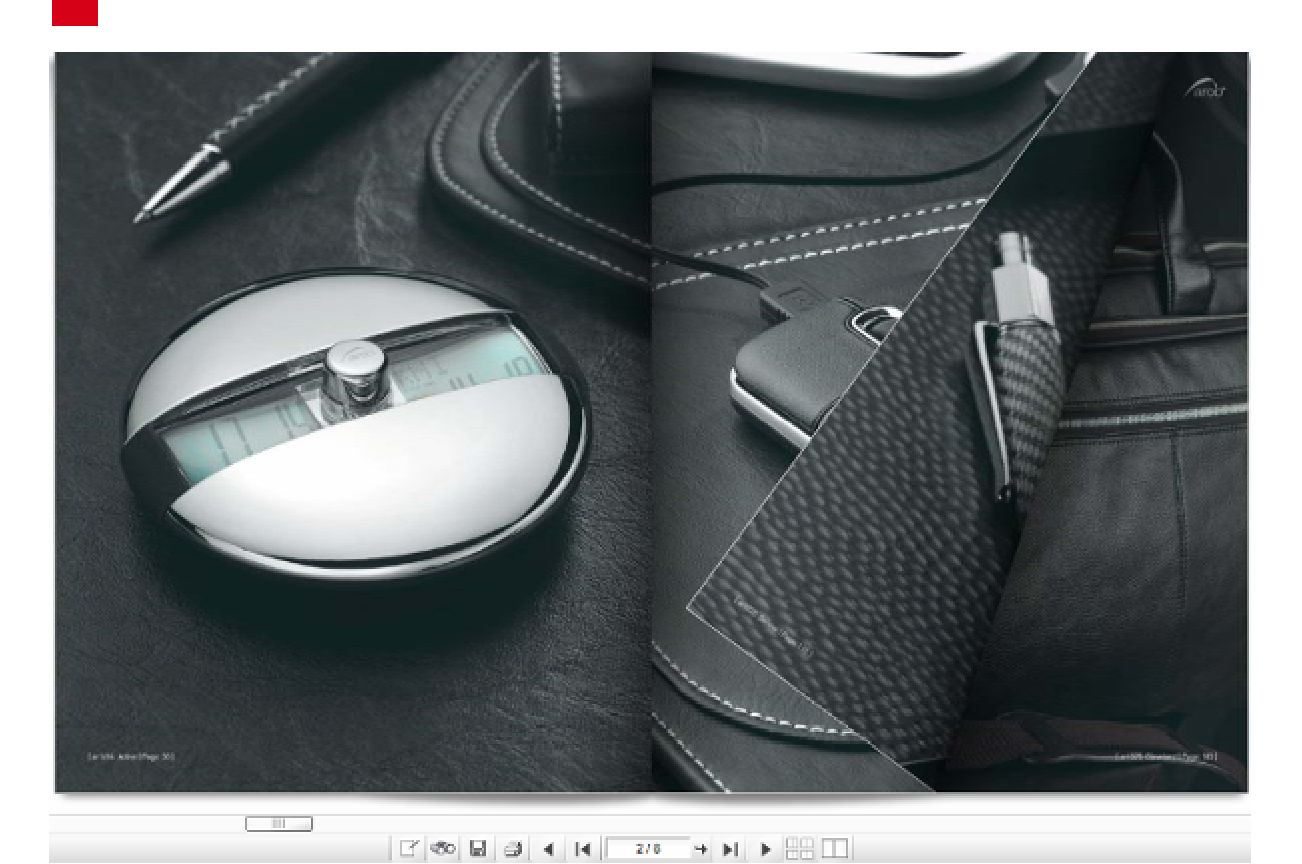

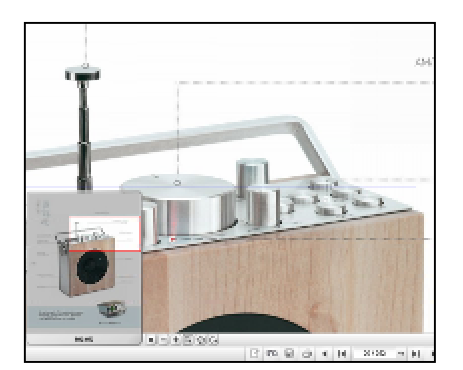

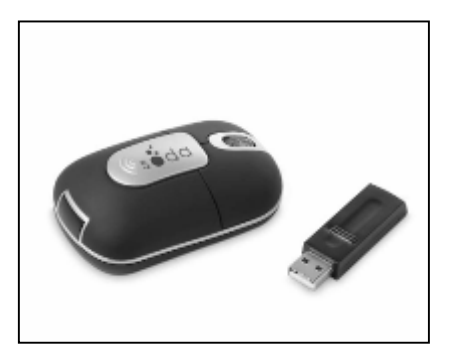

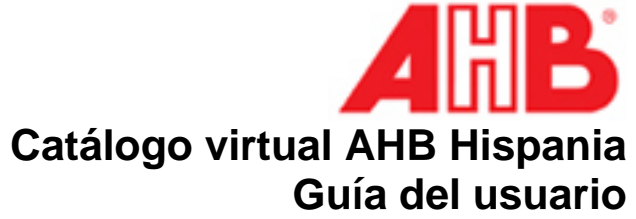

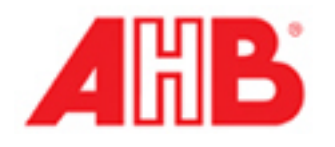

## Index:

- Introducción
- Funcionalidades básicas
- Detalles del producto
- Descargar logotipo del usuario final
- Crear E-Flyer
- Enviar catálogo
- Como usar el catálogo virtual
- Beneficios del catálogo virtual
- Preguntas frecuentes

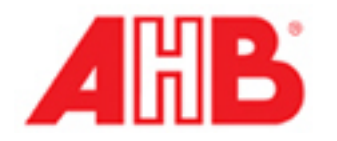

# Introducción

Abb hispania empresa pionera en la creación de soluciones innovadoras para el desarrollo comercial de sus clientes. Consecuentemente, nos complace ofrecerles el catálogo virtual, un servicio innovador que le permitirá de forma sencilla:

Con este catálogo virtual usted podrá, de forma sencilla e innovadora:

- Crear muestras virtuales de cómo quedarán los articulos con su logotipo
- Guardar las muestras virtuales de los artículos que le gusten
- Realizar peticiones de presupuestos de los artículos seleccionados.

Making it Easy

...giving you more ideas.

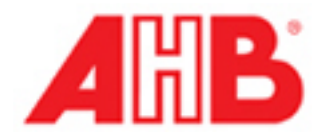

## Funcionalidades básicas

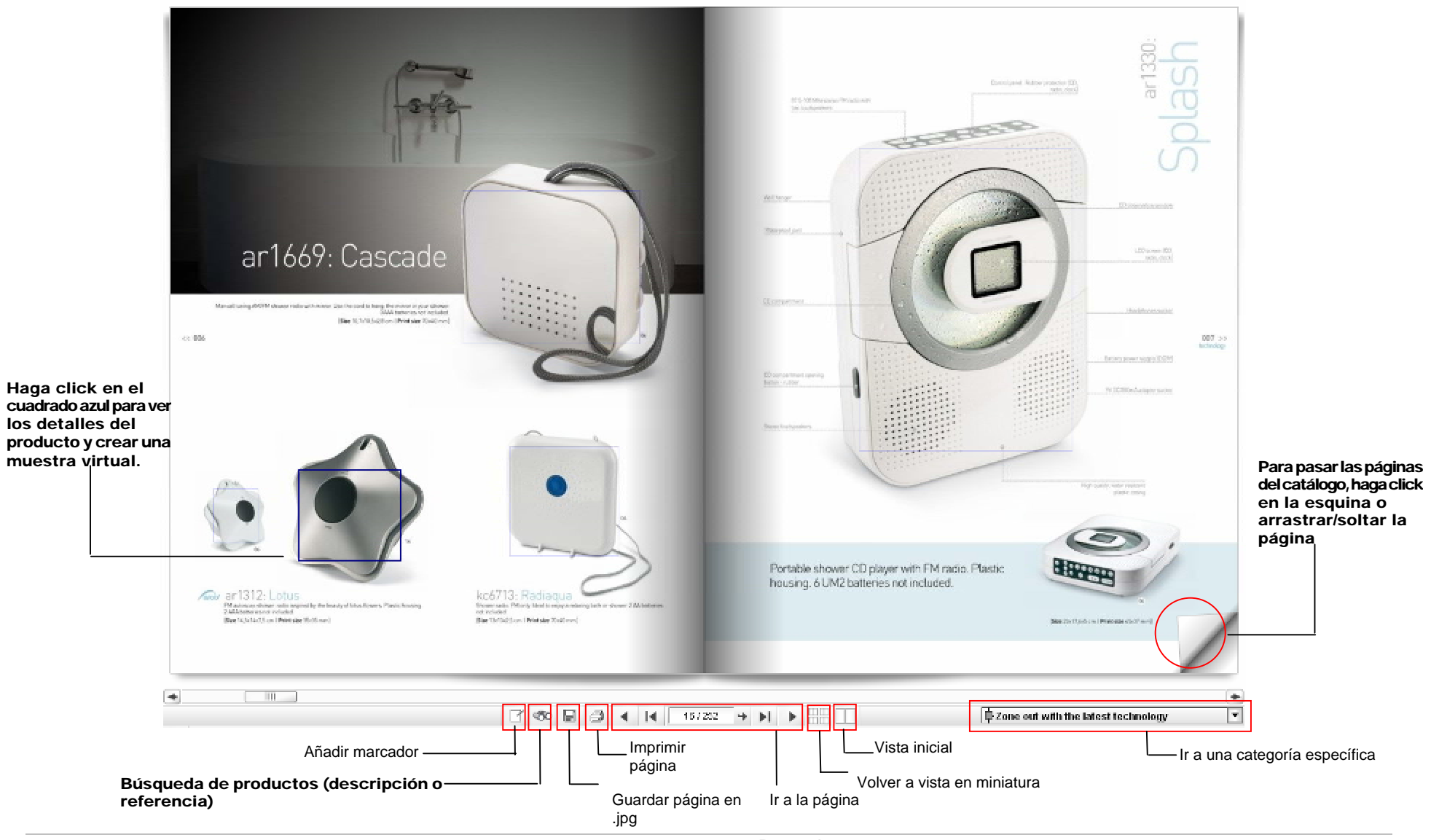

Page4 of 4

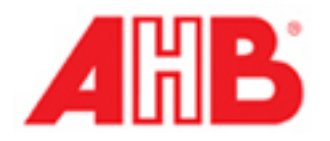

## Añadir marcador / Favoritos:

Puede añadir un marcador (favorito) en la interfaz, de modo a facilitar el acceso a la página / producto seleccionados.

## Búsqueda de productos:

Busque productos en el catálogo por el código de producto o descripción.

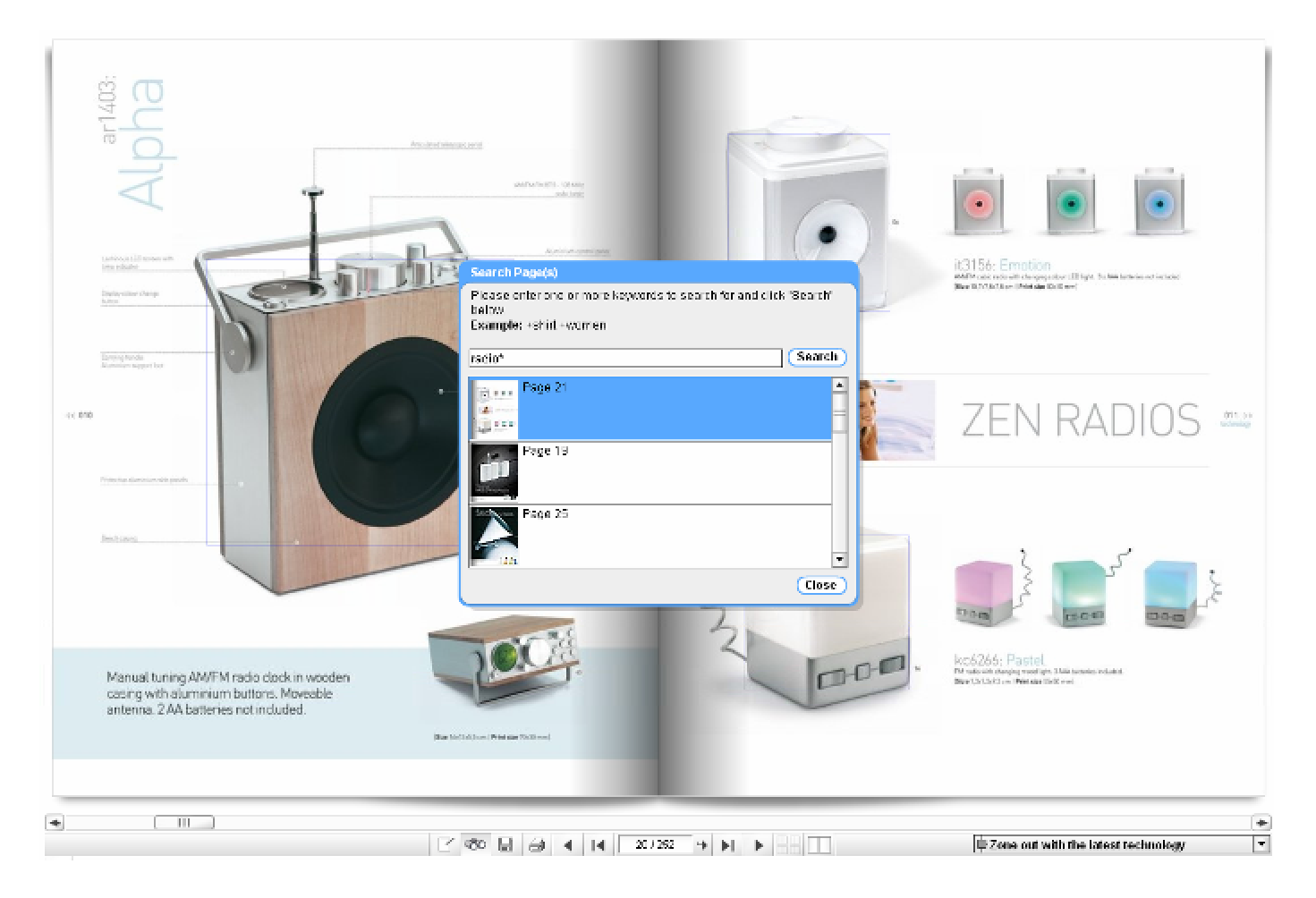

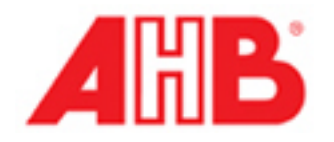

Guarda/Imprime la página del catálogo que usted está buscando en formato .jpg

### Mover Atrás / Adelante:

Puede moverse dentro de las páginas del catálogo usando esta funcionalidad o bien dirigiéndose a la página específica.

## Ver las imágenes en miniatura del catálogo:

Puede ver todas las páginas del catálogo en miniatura o ir a una página específica.

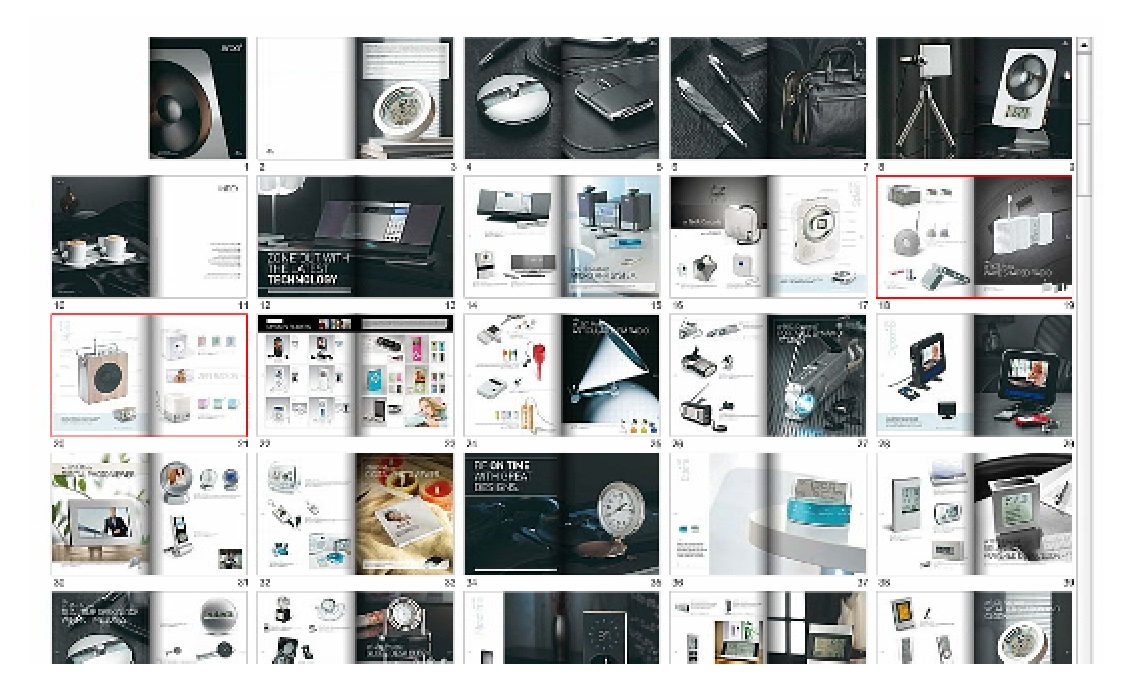

## Volver a vista original:

Puede volver a la pantalla de vista original con dos páginas en pantalla.

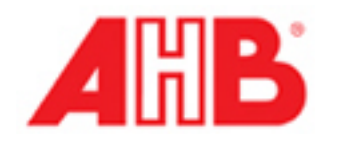

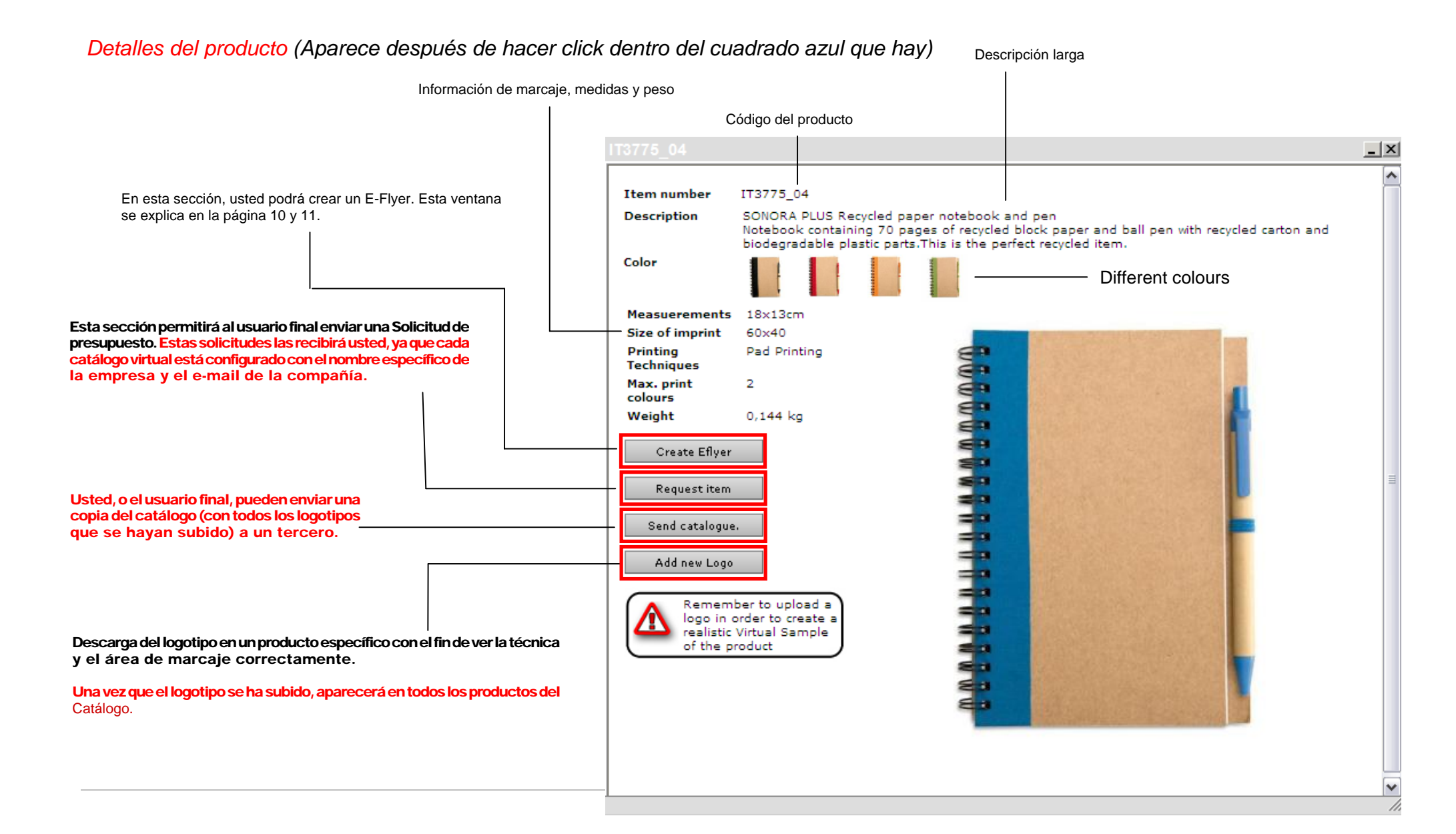

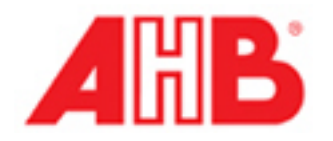

## Descargar logotipo del Usuario Final

#### Con el fin de descargar el logotipo, por favor, siga estos sencillos pasos:

- 1. Haga Click en el botón subir / Editar Logo.
- 2. Navegue a través de su equipo en busca de la imagen del logotipo (archivo requerido jpg) y haga Click en descargar.
- 3. Elija la opción "eliminar fondo" y a continuación haga Click en "aplicar".
- 4. Después de algunos segundos, podrá visualizar el producto con el logotipo aplicado (dimensión máxima y técnica de marcaje adecuada).

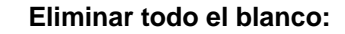

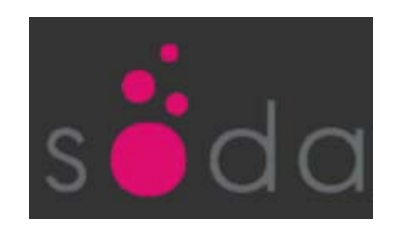

#### Sólo a partir de los bordes

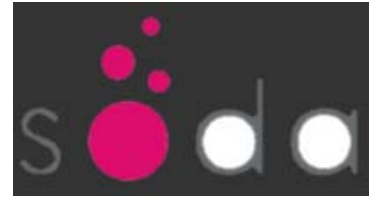

#### No eliminar el blanco:

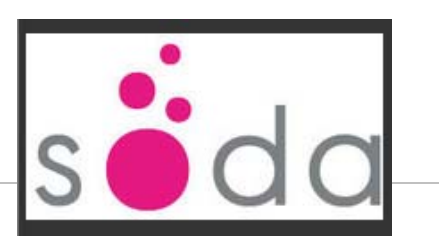

| 🥖 Logo Upload - Windows Internet Explorer 🛛 📃 🔲 🔯                                                                                                    | 🥔 Logo Upload - Windows Internet Explorer 🛛 🗖 🗖 🔀                                             |
|----------------------------------------------------------------------------------------------------|-----------------------------------------------------------------------------------------------|
| 🙆 http://e-merch.mydistributorwebsite.com/logoUpload.php?lng=EN&effect=💌                                                                                                    | 💋 http://e-merch.mydistributorwebsite.com/logoUpload.php?lng=EN&effect= 🚩                     |
| Step 1 - Select the Logo > Step 2 - Define Logo                                                                                                    | Step 1 - Select the Logo > Step 2 - Define Logo                                               |
| Logo: C:\Documents and Setting Examinar Upload (JPEG, GIF, PNG ~ 100kB)                                                                                                    | <ul> <li>Remove all white</li> <li>Just from edges</li> <li>Don't remove the white</li> </ul> |
| 'our upload will transfer the logo information to all the products in the<br>atalog. This can take 1 minute or more.<br>'our customer will see his logo within 3-5 seconds on every product. | s d a                                                                                         |
| 😜 Internet 🔍 100% 🔻                                                                                                    | 😜 Internet 🔍 100% 🔻                                                                           |

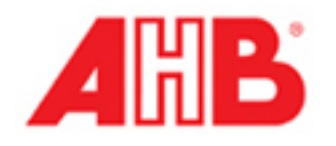

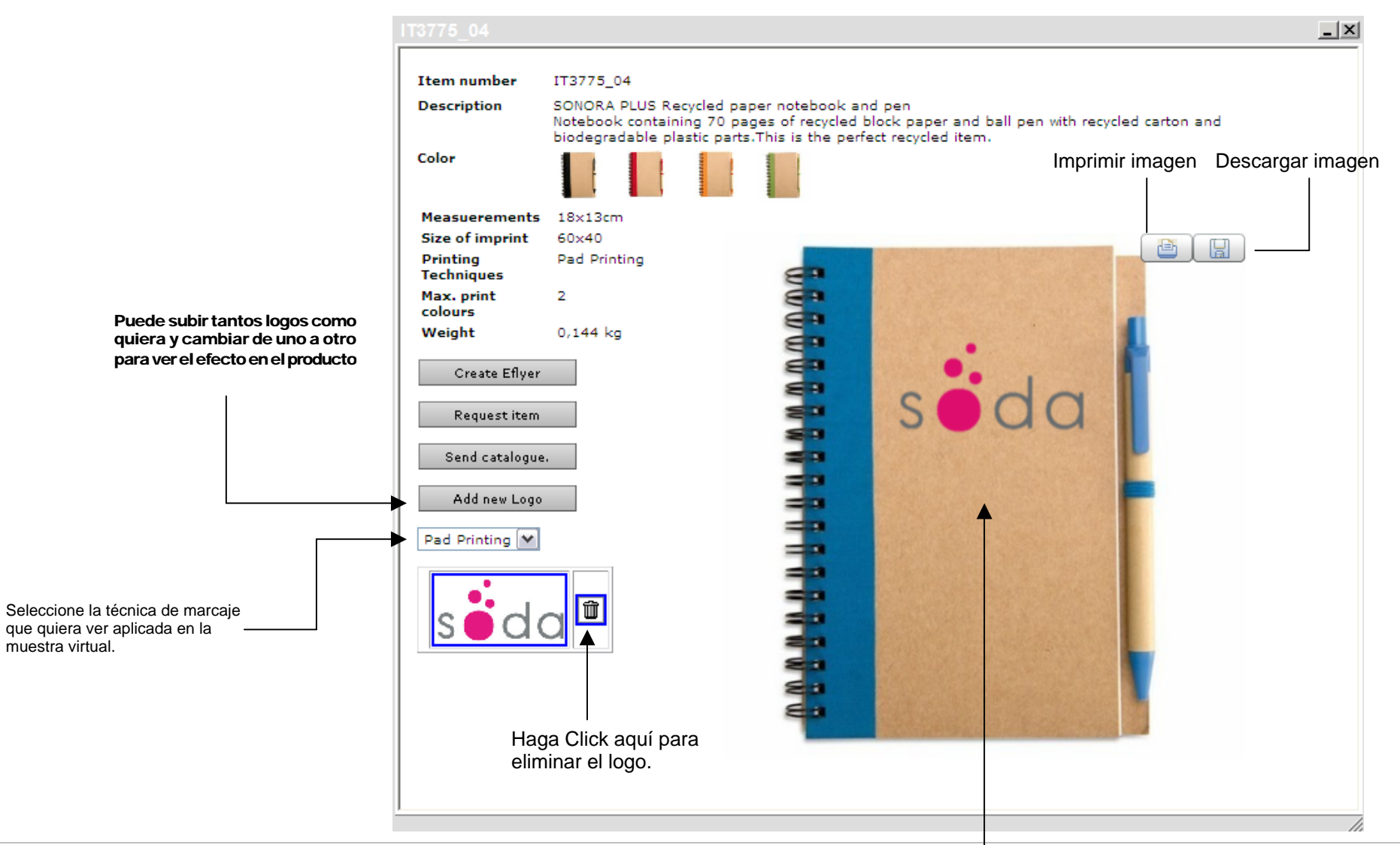

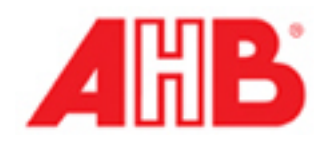

## Crear E-Flyer

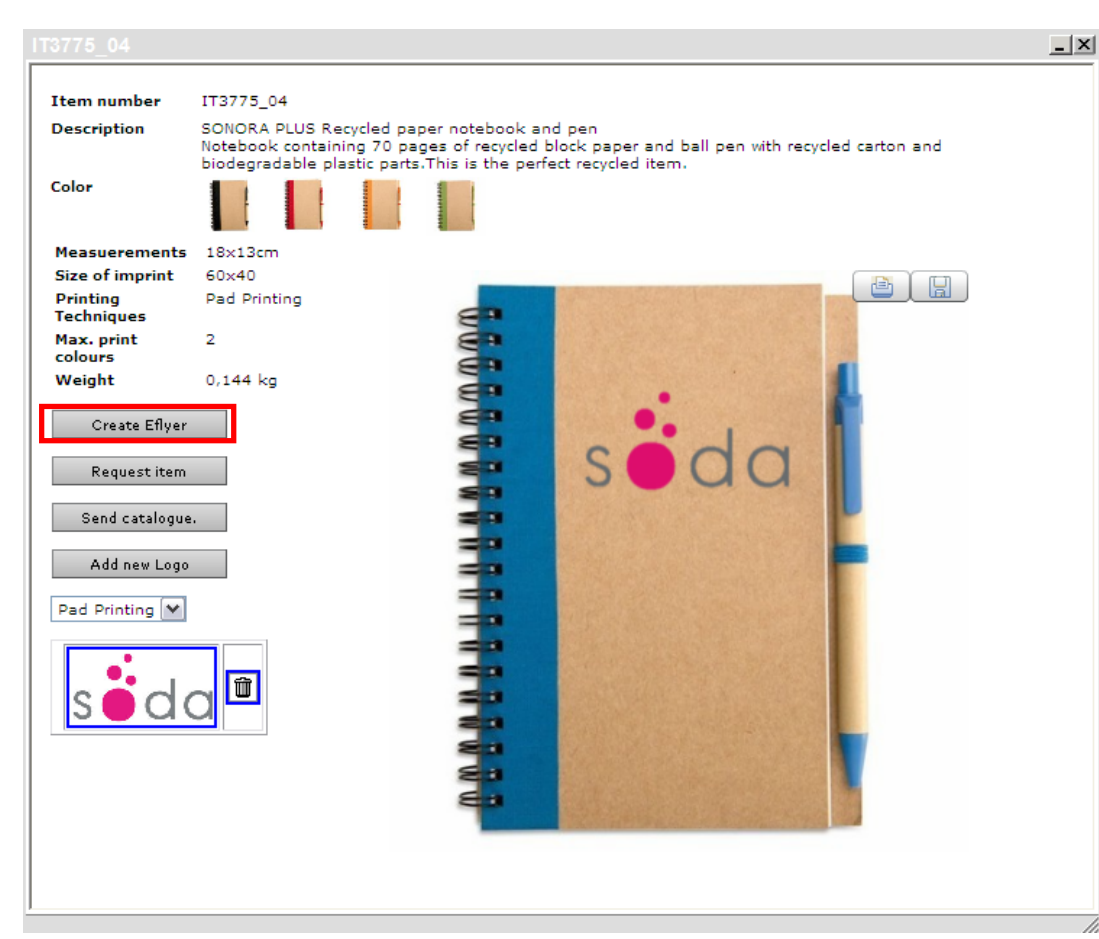

Una muestra virtual es creada inmediatamente después de descargar el logotipo. Esta muestra virtual puede ser impresa, guardada o enviada al usuario final.

La creación de un E-Flyer mediante su catálogo virtual es la forma más fácil y rentable de promover sus productos al usuario final.

Puede incluir varios productos en un solo E-Flyer.

Para crear un E-Flyer siga estos sencillos pasos:

1. Haga click en el botón de crear E-Flyer.

2. Rellene el E-Flyer y envíe el formulario con sus datos y la información del Usuario Final.

3. Añada elementos al E-Flyer mediante la selección de los diferentes productos y haga click en el botón crear E-Flyer.

4. Una vez que esté satisfecho con el E-Flyer haga click en enviar.

5. El remitente del E-Flyer será el que se especifica en el formulario y la etiqueta de Mid Ocean Brands no aparecerá en ninguna parte del e-mailing.

6. El cliente recibirá un e-mail con cierta información relativa a la presentación de la E-Flyer, este texto puede ser modificado por usted en el paso 2. Este e-mail contiene un link a la presentación del E-Flyer.

7. Al hacer click en el enlace, se abrirá en el E-Flyer una bonita presentación en formato HTML.

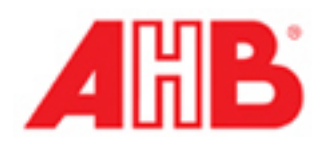

| Company of recipient                                                                                                    | <ul> <li>Su logo</li> <li>Nombre de la empresa del<br/>Usuario final</li> </ul>                                                                                                    |
|----------------------------------------------------------------------------------------------------|----------------------------------------------------------------------------------------------------|
| Presentation with your logo         Message         Dear business partner,         I have just created a presentation of selected articles with your logo.         Just click on the link and the presentation will appear immediately.         If you have a question about a product, simply click on the product picture. <a <pre="" [;]"="" href="http://www.my-catalog.at'&gt;http://www.my-catalog.at&lt;/a&gt;(Please do not make changes here)&lt;/th&gt;&lt;th&gt;Texto básico del E-Flyer (puede ser modificado&lt;br&gt;para adaptarlo a sus necesidades; El texto en&lt;br&gt;código &lt;a href=&gt;&lt;/a&gt; no debe ser modificado)&lt;/th&gt;&lt;/tr&gt;&lt;tr&gt;&lt;th&gt;Best regards&lt;/th&gt;&lt;th&gt;Descripción larga del producto El Eflyer que su cliente recibe&lt;/th&gt;&lt;/tr&gt;&lt;tr&gt;&lt;td&gt;Separate more than one recipients with ">send Forma de enviar el E-Flyer<td>Color Us the servers recycled item.<br/>Color Us the servers recycled item.<br/>Vreight (b) D.144<br/>Partiting Particip D.2<br/>Price D.2<br/>Price Price D.2<br/>Price Price D.2<br/>Price D.2<br/>Pri</td></a> | Color Us the servers recycled item.<br>Color Us the servers recycled item.<br>Vreight (b) D.144<br>Partiting Particip D.2<br>Price D.2<br>Price Price D.2<br>Price Price D.2<br>Price D.2<br>Pri |
| Enviar E-Flyer<br>E-mail del usuario final<br>(destinatario) donde se recibirá<br>el Eflyer                                                                                                    |                                                                                                    |

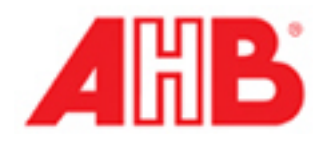

## Precio del producto con el tipo de moneda que desee

Muestra Virtual

## Send Catalogue

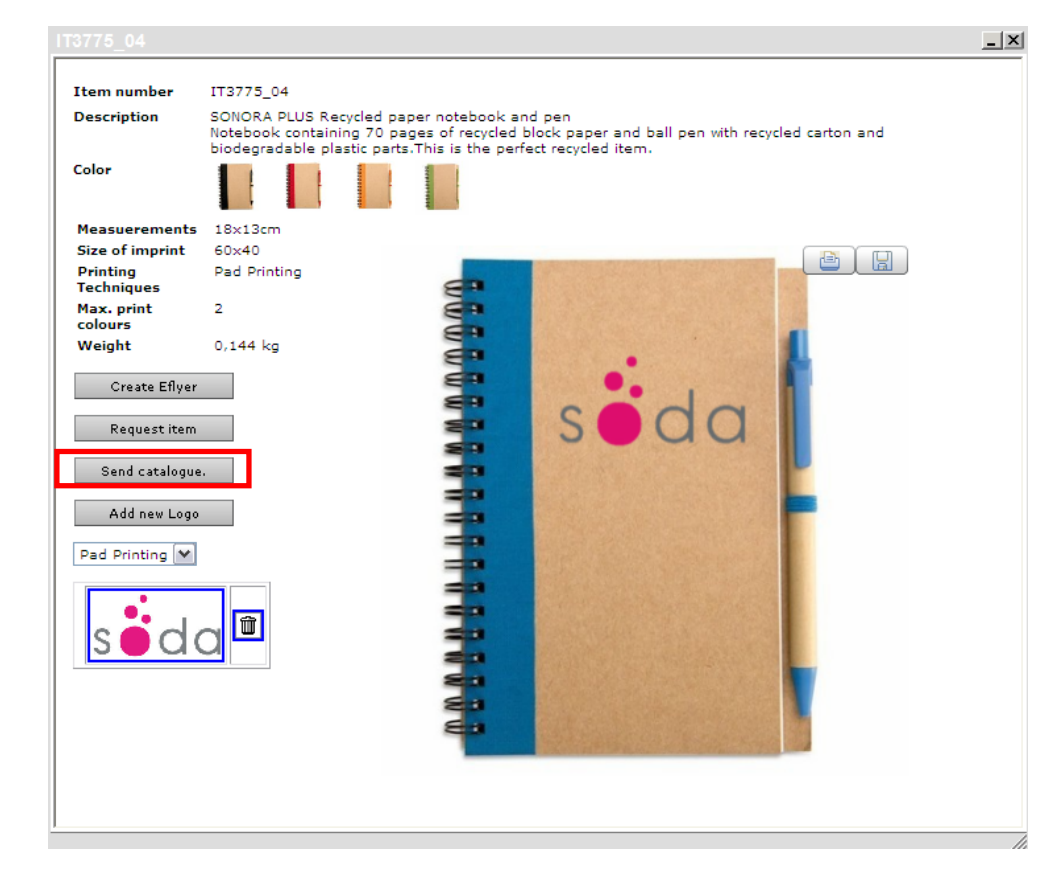

Importante: Una vez que haya enviado el catálogo a su cliente, él lo podrá visualizar. Si hay dos logotipos subidos, ambos se publicarán en el catálogo virtual que su cliente recibirá. Por lo tanto, asegúrese de que sólo esté el logo que quiera ver su cliente en el momento del envío. El catálogo virtual puede ser enviado a todos sus clientes finales, bien con el logotipo descargado, bien neutro (sin logotipo).

En cualquier producto que su cliente seleccione, podrá visualizar el logotipo con la técnica de impresión correcta en su área de marcaje.

Con el fin de enviar el catálogo personalizado, sólo tiene que seguir los siguientes pasos:

- 1. Descargar el logo del usuario final (tal como se detalla en la página 8).
- 2. Hacer click en el botón de enviar catálogo.
- 3. Copie y pegue el enlace que le aparezca en una nueva dirección de e-mail.
- 4. Su cliente, haciendo click sobre el link incluido en el e-mail, podrá visualizar el catálogo virtual.
- 5. Cuando él haga click sobre un producto determinado, podrá visualizar inmediatamente la muestra virtual con su logotipo aplicado.

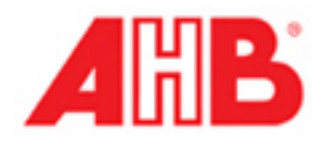

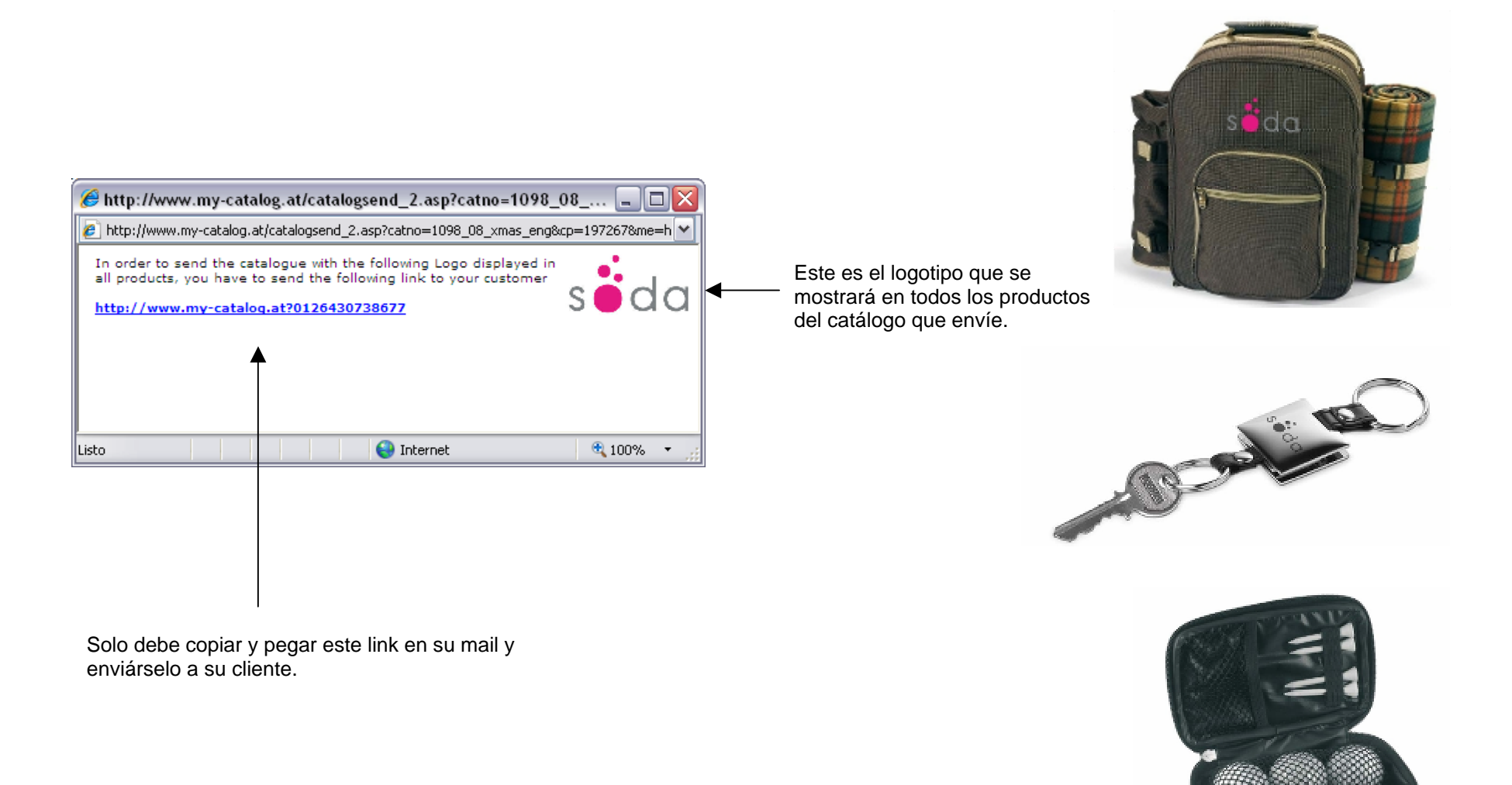

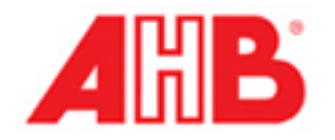

Todos los productos de su catálogo virtual tendrán aplicado el logotipo que usted haya subido; el usuario final podrá visualizar de inmediato una muestra virtual con su logo.

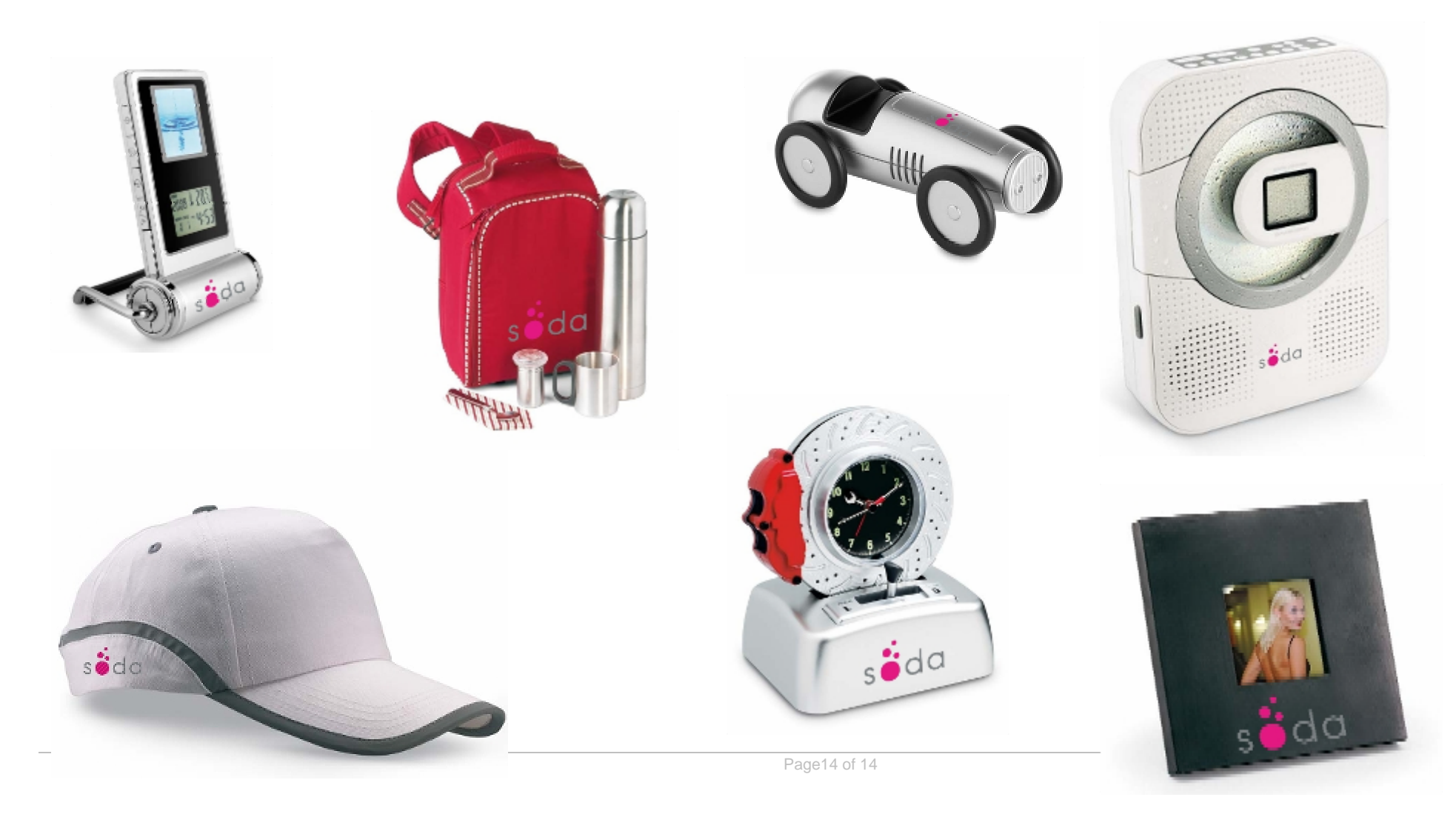

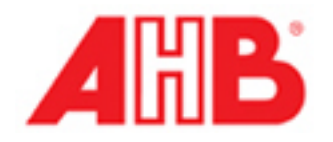

## Como usar el catálogo virtual

El catálogo virtual se puede utilizar de dos formas diferentes, dependiendo de la manera que desee comunicar con sus clientes. Tenga en cuenta que las dos formas son totalmente compatibles y ambas estrategias se pueden realizar al mismo tiempo.

1. Herramienta interna para optimizar las promociones a sus clientes :

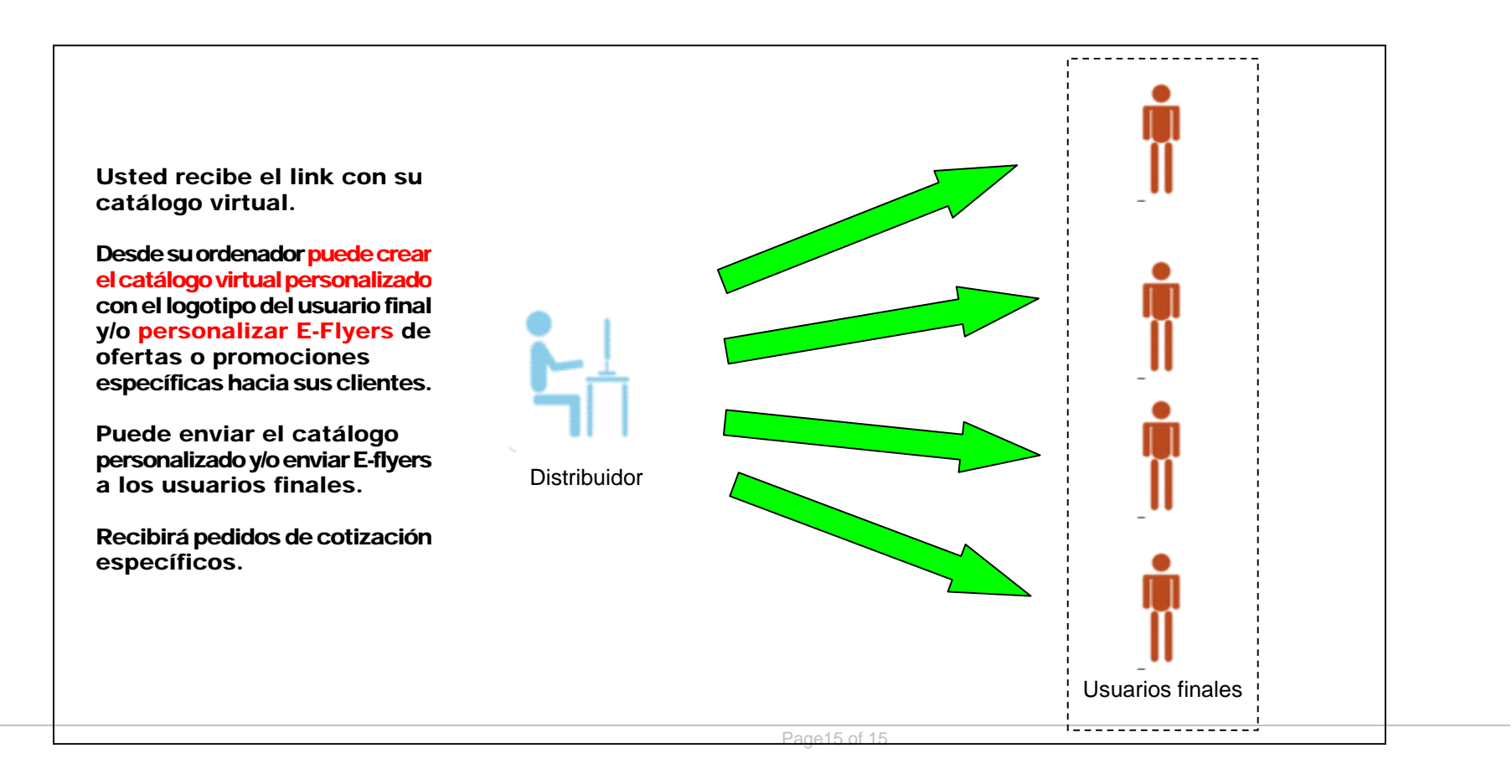

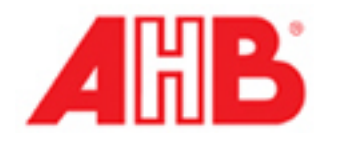

### 2. Herramienta externa para que los usuarios finales naveguen por el catálogo y creen sus propias promociones

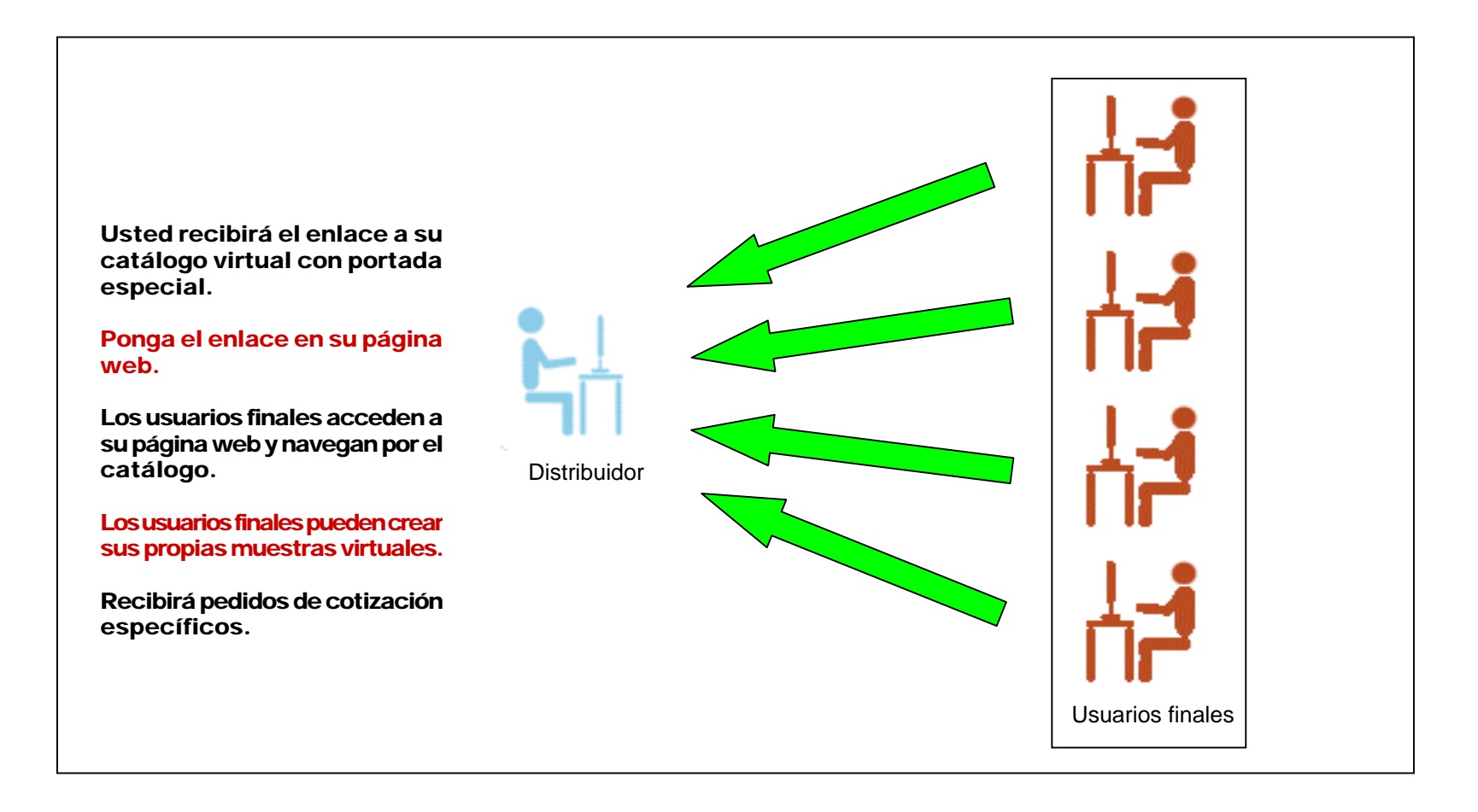